Android から Android への機種変更の手順

## 旧端末側の操作

### 1. USB メモリを旧端末に接続

- Type-C 対応の USB メモリを使用します。
- ◆ Type C 変換アダプターをつかってもよい。
- しっかり接続されていることを確認しましょう。
- 2. データを USB メモリヘコピー
- ★「かんたん日記」を開く
- 📌 左上の メニュー(三) をタップ
- ★「本文と写真のエクスポート」をタップ →「はい」をタップ
- 📌 左上の メニュー(ヨ) をタップ → USB メモリを選択
- ★ 画面上にある新規作成アイコン(フォルダの形の中にプラスマーク)をタップ
- 📌 適当な名前を入力、「かんたん日記のバックアップ」等
- 📌 画面下の「このフォルダを使用」をタップ → 許可をタップ
- ✤次の画面で「開始」をタップ

#### ★コピーの開始

注意 写真が多いとコピーに時間がかかるので、しばらく待ちましょう。

- ★ 全てのファイルのコピーが完了すれば「終了」をタップ
- ★ データが保存されているか確認!
- ★ USB メモリを安全に取り外す
- これでバックアップが完了! これで「かんたん日記」のデータをバックアップできました。

# 🔄 新端末側の操作

- 1. 「かんたん日記」をインストール
- 2. バックアップした本文と写真を USB メモリからインポートする
- ★バックアップした USB メモリを Android に接続
- ★「かんたん日記」を開く
- 📌 左上の メニュー(三) をタップ
- **★「本文と写真のインポート」**を選択 → 「はい」をタップ
- 📌 画面左上のメニュー(☰)をタップ →「USB メモリ」を選択
- 📌 USB メモリに保存する時に保存先にしたフォルダを選択
- ★ 画面下の「このフォルダを使用」→「許可」をタップ
- ★「開始」ボタン を押してインポート開始

【注意】データ量が多いと時間がかかるので、そのまま待ちましょう。

- ★ 全てのファイルのコピーが完了すれば「終了」をタップ
- ★ インポート完了後、USB メモリを安全に取り外す
- ★ データが正しく取り込まれているか確認しましょう。

## 🔽 これで移行完了! 🎉

これで「かんたん日記」のデータを無事に新しいへ移行できました。